## Sådan aktiverer du din Microsoft-konto

Åbn en browser (f.eks. Chrome) og skriv "office.com" Klik på "Log på"

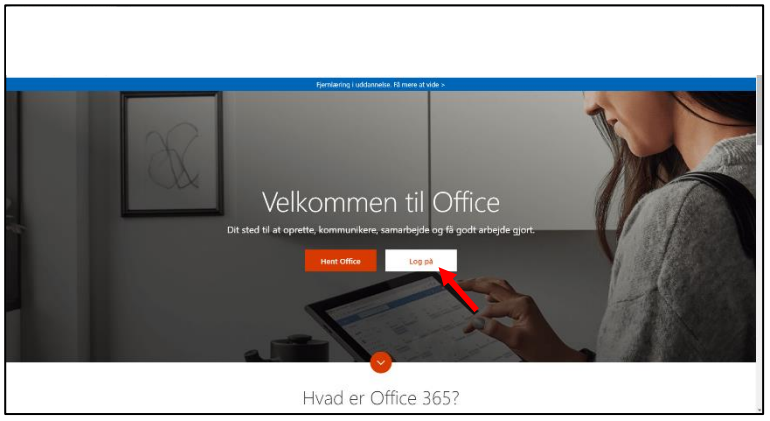

Skriv din skolemail (xxxxx@elev.fgumv.dk - xxxxx er dit brugernavn til Uni-login)

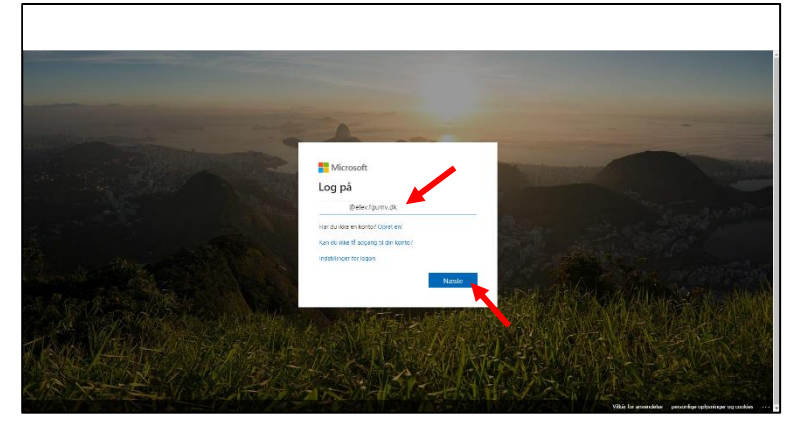

## Skriv din adgangskode

Hvis du ikke kender din adgangskode, skal du henvende dig til din kontaktlærer

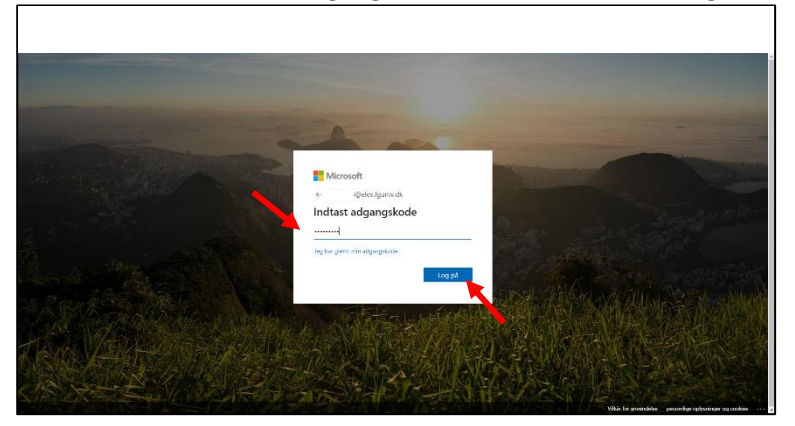

Du bliver nu bedt om flere oplysninger. Klik på "Næste"

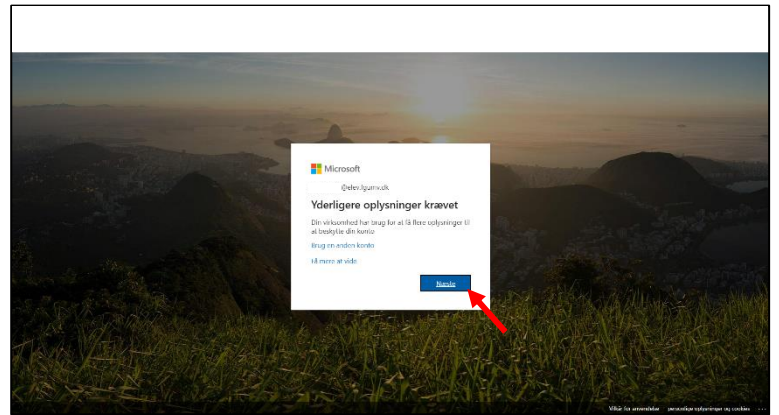

Nu skal du angive dit telefonnummer. Klik på "Opret nu"

| undgå at miste adgangen til din kontol<br>The de statestade for beste skale skale skale skale skale skale skale skale skale skale skale skale skale skale<br>The de skale skale sk | undgå at miste adgangen til din kontol<br>ter eksense inste in eksense inste in eksense inste inst | T Morest                              |                                                                                                    | ihderførnet   7                                     |
|----------------------------------------------------------------------------------------------------|----------------------------------------------------------------------------------------------------|---------------------------------------|----------------------------------------------------------------------------------------------------|-----------------------------------------------------|
| 202 Jones . Jose names   Englister s'persong software                                                                                                    | nder ander i feldens desempt offensyst. Bedens within eigen variable eigen vol                                                                                                    | und<br>for stat<br>tild res<br>9 Take | gå at miste adgangen til din konto!<br>na dista skilledin dingespisis kar kon for laren skenn måne sin en sen skille skille skille skille skille skil<br>dig under mi Visiger en skille skille skille skille skille skille skille skille skille skille skille skille<br>svenne kolusiski et skille skille skille skille skille skille skille skille skille skille skille skille skille | that. Vi bruger Rów disse op hysringer<br>eine far. |
| 200 konset av die nationer   trajiter if persong radjonger                                                                                                    | 2000 songet and motions ( ) displace damage opposite                                                                                                    |                                       | our ander                                                                                                    |                                                     |
|                                                                                                    |                                                                                                    | \$1000 M                              | econt suchs restance   leighter strengt ogrange                                                                                                    | Sectioner utilitier om 24:30                        |

Vælg Danmark. Skriv dit telefonnummer. Klik på "Send mig en SMS"

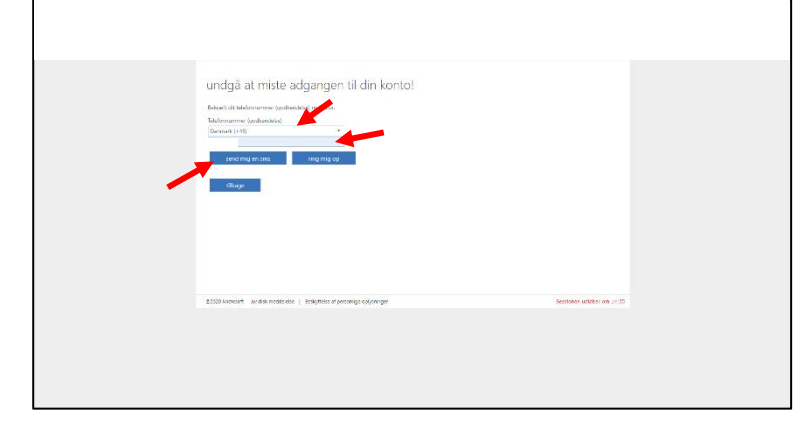

Indtast den kode, som du modtager pr. SMS. Klik på "bekræft"

| R FAcrosoft                                                                                                    | Polov/ganvak   7         |
|----------------------------------------------------------------------------------------------------|--------------------------|
| undgä at miste adgangen til din konto!<br>Read addriverer kolenskele aktele<br>Statewarter kolenskele er<br>versense er<br>Statewarter kolenskele er on kolenskele<br>Statewarter kolenskele er on kolenskele<br>Statewarter kolenskele er on kolenskele<br>Statewarter kolenskele er on kolenskele<br>Statewarter kolenskele er on kolenskele<br>Statewarter kolenskele er on kolenskele<br>Statewarter kolenskele er on kolenskele<br>Statewarter kolenskele er on kolenskele<br>Statewarter kolenskele er on kolenskele<br>Statewarter kolenskele er on kolenskele<br>Statewarter kolenskele er on kolenskele<br>Statewarter kolenskele<br>Statewarter kole |                          |
| 2009 koncurt avaan mostenine   analmer angerangs esyamger                                                                                                    | Sectioner unkner om 2-11 |

## Klik på "afslut"

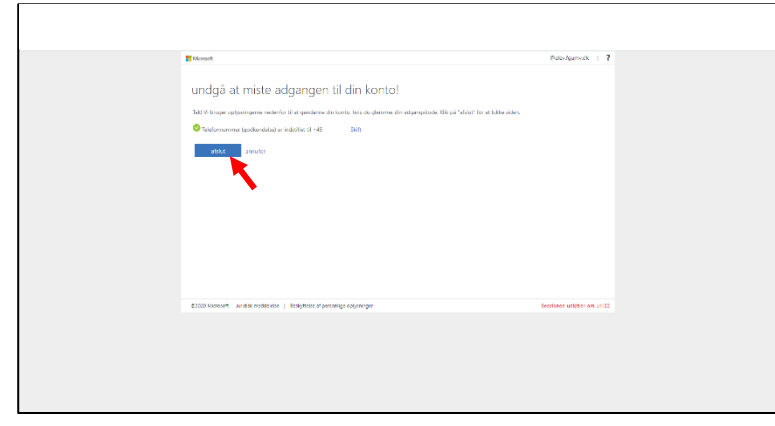

Marker feltet "Vis ikke dette igen". Klik på "Ja"

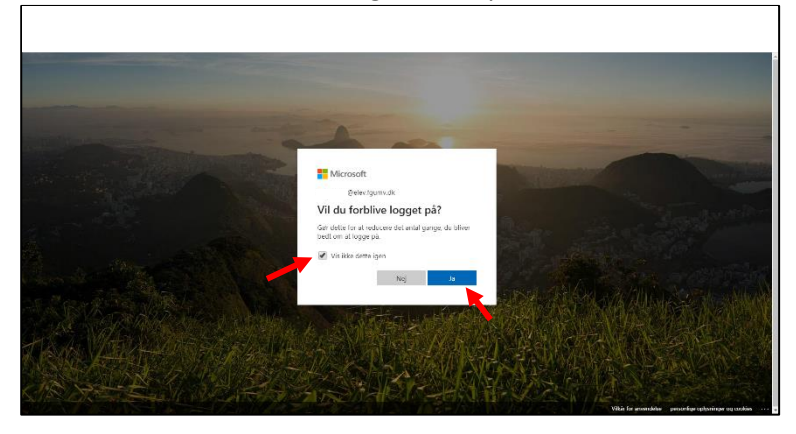

## Klik på krydset i velkomstboksen

|  | Mccosoft ×                                                                  | ÷ |  |
|--|-----------------------------------------------------------------------------|---|--|
|  | Welkommen<br>Lad Office 365 hjalpe dig med at få<br>lavet dit klassentbejde |   |  |

Du er nu logget på Microsoft 365. Tillykke 😌

| iii Office 365 |            |              |                | P Sag                    |                                 |                                    |                                  |                          |       |      |                    | 0 0 | ? 🌖      |
|----------------|------------|--------------|----------------|--------------------------|---------------------------------|------------------------------------|----------------------------------|--------------------------|-------|------|--------------------|-----|----------|
|                | Godafter   | n            |                |                          |                                 |                                    |                                  |                          |       | In   | tallér Office \vee |     |          |
|                | +          | 0            | •              |                          | 8                               |                                    | RI I                             | 4                        | 4     | s    | $\rightarrow$      |     |          |
|                | Start ny   | Outlook      | OneDrive       | Word                     | Enel                            | PowerPoint                         | OneNote                          | SharePoint               | Teams | Smay | Alle apps          |     |          |
|                | Seneste Fa | esigjorie De | lt med mig – t | /d/orsk                  |                                 |                                    |                                  |                          |       |      |                    |     |          |
|                |            |              |                |                          |                                 |                                    |                                  |                          |       |      |                    |     |          |
|                |            |              |                |                          | - <u>-</u>                      |                                    |                                  |                          |       |      |                    |     |          |
|                |            |              | Uel            | Der er<br>og samarbejd m | r ingen sen<br>red andre. For a | este Office-c<br>st kamme i gang s | onlinedokur<br>skal du sprette s | menter<br>strytdokumente | zlier |      |                    |     |          |
|                |            |              |                |                          | there de                        | Ny                                 | ade og some.                     |                          |       |      |                    |     |          |
|                |            |              |                |                          |                                 |                                    |                                  |                          |       |      |                    |     |          |
|                |            |              |                |                          |                                 |                                    |                                  |                          |       |      |                    | _   | _        |
|                |            |              |                |                          |                                 |                                    |                                  |                          |       |      |                    | For | sdback . |

Herfra kan du starte de forskellige Office-programmer. Du kan også installere Office på din computer. Klik på "Installér Office" og følg vejledningen.